# How PRO OX-100 Works

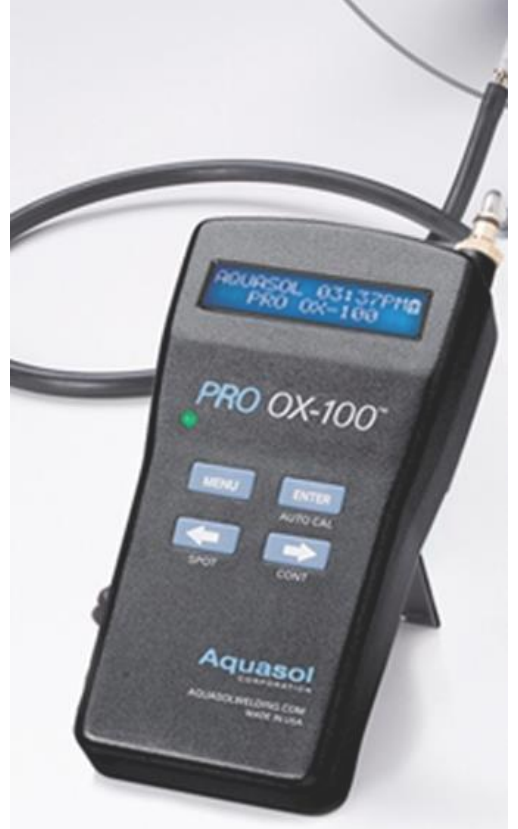

#### Installing the Neoprene Extension Tubing:

- 1. Attach neoprene extension tubing with female fitting to the Quick Connect "male" fitting on the top right side of the unit
- 2. Pull gently to ensure the connection is securely in place
- 3. Insert the stainless steel probe to the end of the neoprene tube without a fitting
- 4. Before taking an oxygen measurement, ascertain both connections are tightly secured

#### To Set Language:

- 1. Press and hold the "MENU" button
- Next press the "RIGHT" → button until you see "SETUP: LANGUAGE" displayed
- 3. Press the "ENTER" button to select language setup
- 4. Choose the preferred language (German, Spanish, Portuguese, English)
- 5. Press "ENTER" button to Save and Exit
- 6. Press "MENU" button to return to main screen

#### To Set Date and Time:

- 1. Press the "Menu" button to display the "SETUP" menu
- 2. Select the "SET DT/TM" option by pressing "ENTER"

 Use the "RIGHT" → and "LEFT" ← arrow buttons to increase or decrease "HOUR", "MINUTE", "SECOND", "MONTH", and "YEAR" value, using the "ENTER" button to save settings

# To Set Alarm ON/OFF:

- 1. Press the "Menu" button and use the "RIGHT" →Arrow button until "SETUP: SET ALARM" is displaying
- 2. Press the "ENTER" button to select "ALARM SETUP"
- Use the "RIGHT" → and "LEFT" ← Arrow buttons to increase or decrease "ALARM" set value
- 4. When Alarm is disabled (factory setting), use the "RIGHT" and "LEFT" ← arrow buttons to display PPM value
- 5. Attempting to decrease the set point below 100 PPM, will disable the alarm, by pressing the "LEFT" Arrow button
- 6. Press "Enter" to save settings and exit

# NOTE: Audiovisual Alarm is factory set to "Alarm Disabled"

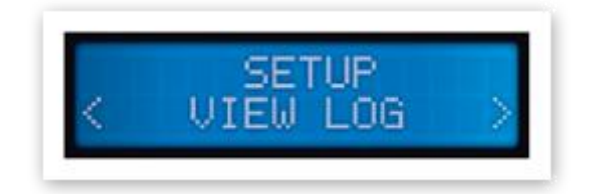

# To View Log:

- Press the "Menu" button and use the "RIGHT" → arrow button until "SETUP: VIEW LOG" is displaying
- 2. Press the "ENTER" button to select the "LOG" viewer
- 3. Use the "RIGHT"  $\rightarrow$  and "LEFT"  $\leftarrow$  arrow buttons to navigate through the log. The screen will display up to a total of 50 data points
- 4. Press "Enter" to save settings and exit

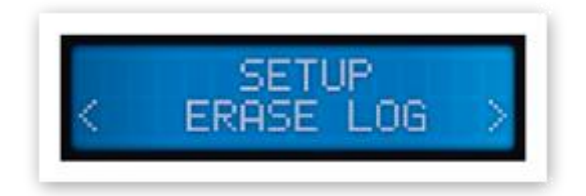

# To Clear Log:

- Press the "MENU" button and use the "RIGHT" → arrow button until "SETUP: ERASE LOG" is displaying
- 2. Press the "ENTER" button to begin erasing all data points in the log

- 3. Once the screen displays "DONE", all the data points have been erased from the log
- 4. Press "Enter" to save settings and exit

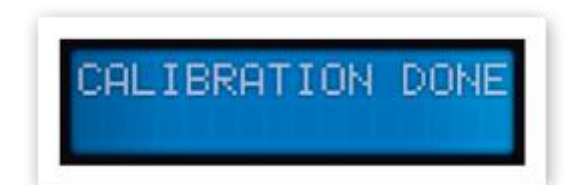

# Calibrating the PRO OX-100: Self-Calibrating Model:

- 1. When the PRO OX-100 unit is at the main screen, the operator can press the "AUTO CAL" button to begin calibration
- 2. The unit will automatically begin to sample ambient air and automatically calibrate
- 3. Once the calibration is complete, the unit will display "CALIBRATION DONE", and immediately return to the main screen
- 4. The unit is now ready to use

#### 2-Point Calibration Model:

• All Pro OX-100 Oxygen Monitors are factory calibrated and certified

• 2-Point calibration procedure is required only when the sensor is replaced

- Involves 2 steps using high point, "CAL HI", and low point, "CAL LO"
- "CAL HI" samples ambient air with the goal being 20.9% oxygen
- "CAL LO" uses 99.999% argon with the goal being >100 ppm oxygen
- Each point in the calibration process take approximately 14 minutes to

finish

- 1. Press the "MENU" button and use "RIGHT" arrow button until "SETUP: CAL HI" is displayed
- 2. Press "ENTER" to confirm and again to being calibration
- 3. The pump will shut off automatically upon completion. Restart the monitor to exit
- 4. Insert the sample probe in an argon line with flow rate set at 20 CFH
- 5. Press the "MENU" button and use the "RIGHT" arrow button until "SETUP: CAL LO" is displayed
- 6. Press "ENTER" to confirm and again to begin calibration.

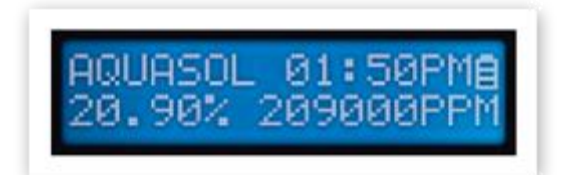

### • Spot Reading Mode:

- 1. When the PRO OX-100 unit is at the main screen, press the "SPOT" button, and the unit will then begin running
- 2. Once the spot reading is complete, the PRO OX-100 will display the oxygen percentage value
- 3. Press the "LEFT"  $\leftarrow$  arrow button to return to main screen

#### Continuous Reading Mode:

- 4. When the PRO OX-100 unit is at the main screen, press the "CONT" button
- 5. During operation, the unit will constantly update the latest oxygen level
- 6. To exit out of continuous mode, press the "CONT" button, after the screen displays a reading